# Guida per il caricamento di documenti e file multimediali da indirizzare al docente

### Registro elettronico Nuvola Madisoft

Istruzioni per smarthphone Android

#### Selezionare l'icona del Play Store

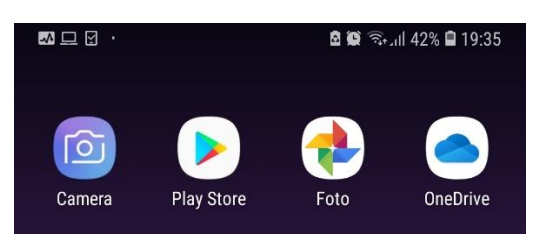

Digitare, nel campo di testo in alto, la parola: "nuvola" e premere la lente d'ingrandimento.

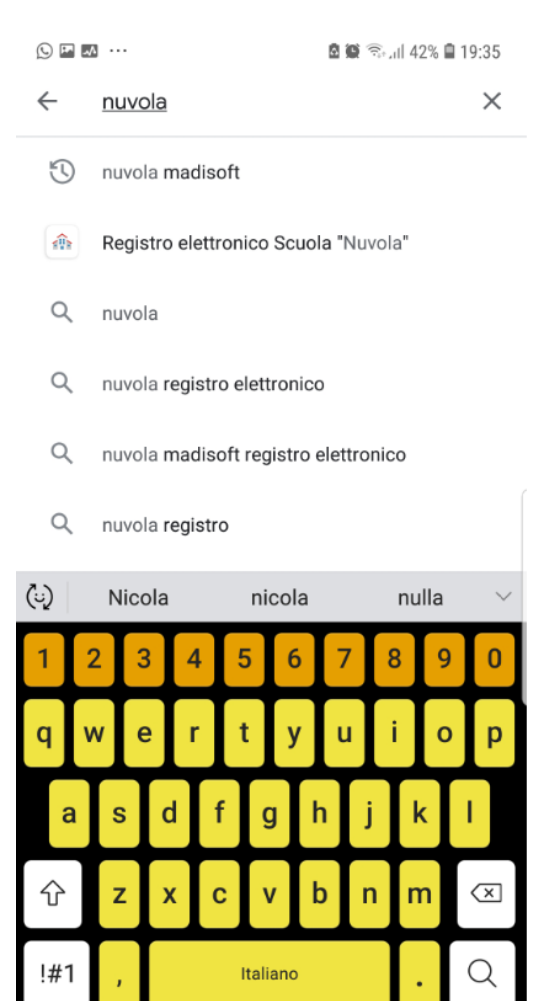

La ricerca restituirà il seguente risultato. Premere installa:

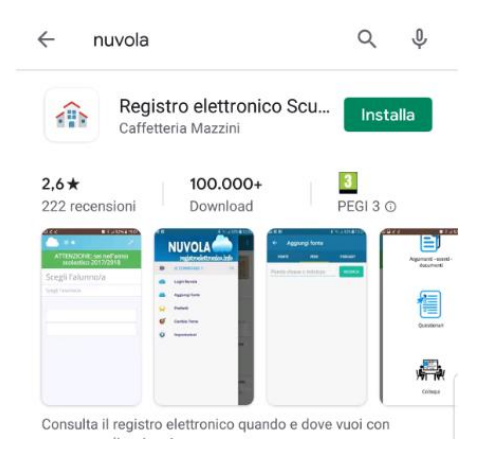

Ad installazione terminata troverete nel vostro telefonino l'icona di nuvola. Se volete potrete anche aggiungerla sulla schemata principale

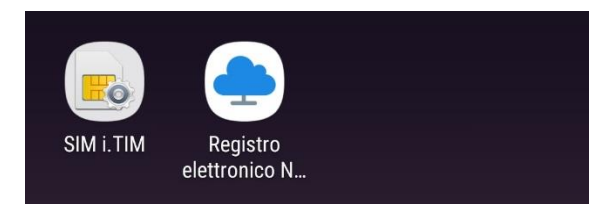

Avviate l'applicazione ed inserite le credenziali

| 🖻 🐼 💭 \cdots                                               | 🖻 🍽 🗟 .iil 40% 🗎 19:39                                          |
|------------------------------------------------------------|-----------------------------------------------------------------|
| ← 🔒 nuvola.madisoft.it                                     |                                                                 |
|                                                            |                                                                 |
|                                                            |                                                                 |
|                                                            |                                                                 |
| <b>A</b> N                                                 | luvola                                                          |
| Inserisci le tue cro                                       | edenziali                                                       |
| Nome utente                                                |                                                                 |
|                                                            |                                                                 |
| Bisogno di aiuto?                                          |                                                                 |
| Login                                                      |                                                                 |
| Credenzia                                                  | li dimenticate?                                                 |
|                                                            |                                                                 |
|                                                            |                                                                 |
|                                                            |                                                                 |
| Per utilizzare Nuvola si con<br>gratuito Google Chrome per | isiglia fortemente il browser<br>r avere la migliore esperienza |

## Premere "Argomenti - Eventi - Documenti"

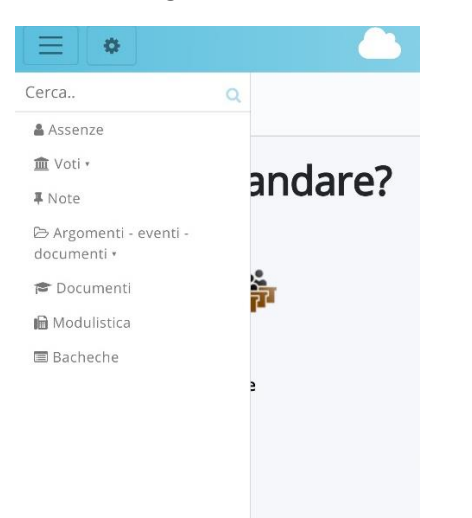

## Premere "Materiale per docente"

| ⊖ Arg<br>docur | gomenti - eventi -<br>nenti • |
|----------------|-------------------------------|
| Ar             | gomenti di lezione            |
| Do             | ocumenti per classe           |
| Do<br>cla      | ocumenti per<br>asse/materia  |
| Do             | ocumento per alunno           |
| Ma             | iteriale per docente          |

# Premere il simbolo

per chiudere il menù a tendina

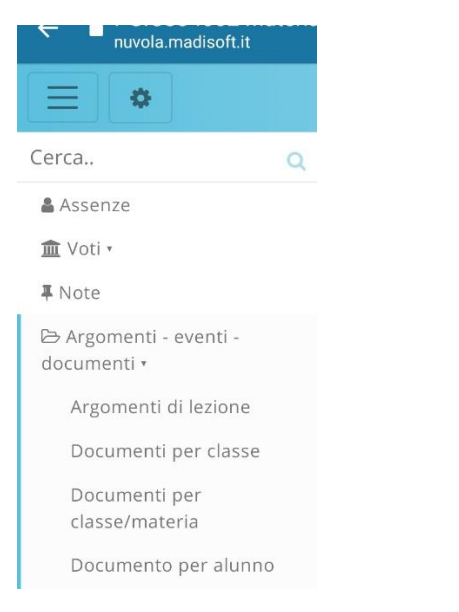

#### Premere il pulsante "+Crea nuovo"

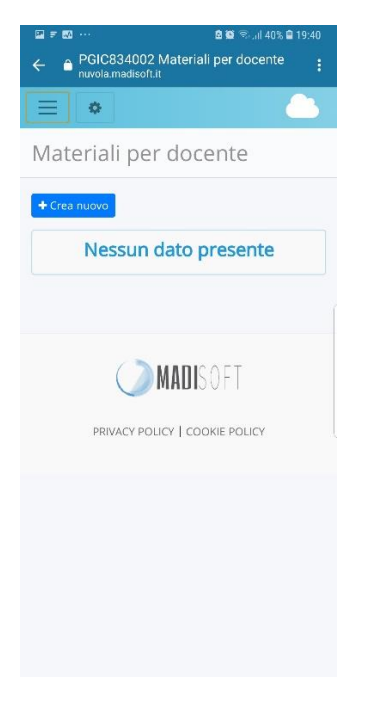

Compilare il campo oggetto inserendo testo a piacere che aiuti in maniera sintetizzata a capire il contenuto

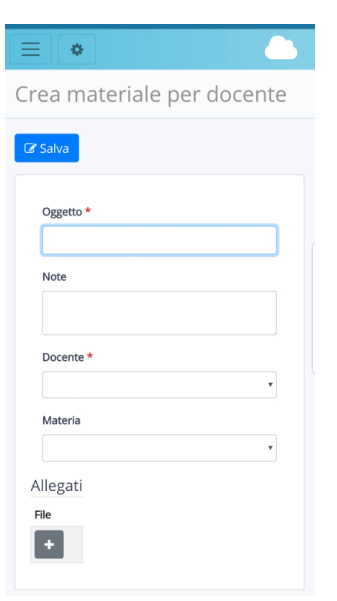

Ricercare il nome della docente dal menù a tendina e la materia in modo che sia visibile solo all'insegnate selezionata.

| Premere il pulsante 💶                                          | Seleziona un' | azione      |                 |      |
|----------------------------------------------------------------|---------------|-------------|-----------------|------|
| Apparirà il pulsante Scegli file N Premetelo e apparirà l'area |               | • 🗖         | Щю              | 0    |
| ← ● PGIC834002 Crea materiale per do :                         | Camera        | Videocamera | Registr. vocale | File |
|                                                                |               |             |                 |      |
| Docente *                                                      |               |             |                 |      |
| Materia                                                        |               |             |                 |      |
| Allegati File Scegli file Nessun file selezionato              |               |             |                 |      |
| Nome del file                                                  |               |             |                 |      |
| C Salva                                                        |               |             |                 |      |
| Seleziona un'azione                                            |               |             |                 |      |
| Camera Videocamera Penistr vocale Eile                         |               |             |                 |      |
| Camera Videocamera Registr. vocale File                        |               |             |                 |      |

Da qui avrete la possibilità di:

- scattare direttamente una foto che verrà immediatamente allegata (in caso di richiesta di riscontro di compiti scritti)
- registrare un video che verrà direttamente allegato (ma eviterei per questioni di grandezza dei file)
- registrare un audio (in caso di riscontro orale)
- possibilità di allegare un file presente nella memoria del vostro telefono.

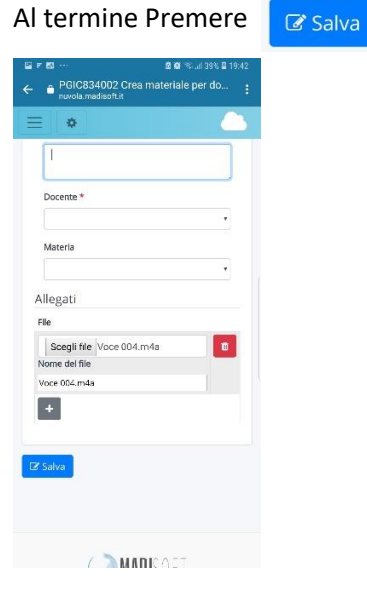